# Dino-Lite 手持式数码显微镜 AM-413T

# 使用说明书

恭喜您购买了 Dino-Lite 手持式数码显微镜!

Dino-Lite 手持式数字显微镜有许许多多的应用范围,例如:

- 1. 皮肤检视
- 2. 发根检视
- 3. 工业检视,例如印刷电路板、精密机械等
- 4. 扩视器, 协助视障人士阅读
- 5. 印刷检视
- 6. 纺织检视
- 7. 生物观察
- 8. 宝石鉴定
- 9. 其它

Dino-Lite 手持式数码显微镜可和计算机连接,容易操作。利用检附的 DinoCapture 软件,可 轻松地进行拍摄照片,动态录像,定时录像等功能.

为使您能尽情享受使用 Dino 数码显微镜学习或观察的乐趣, 敬请务必详阅本使用说明书。

| 产品规格                    | 3    |
|-------------------------|------|
| 安全警告及注意事项               | 3    |
| 配件与外观说明                 | 4    |
| 连接计算机安装说明               | 4    |
| 系统需求                    | 4    |
| 驱动程序安装步骤                | 5    |
| Windows XP 安装说明         | 5    |
| Windows 2000 安装说明       | . 10 |
| 硬件安装步骤                  | . 13 |
| 操作 Dino-Lite 手持式数码显微镜步骤 | . 13 |
| 应用软件 DinoCapture 操作步骤   | . 14 |
| 启始                      | . 14 |
| DinoCapture 工具列按键说明     | . 15 |
| 照片与影片档案匣                | . 15 |
| 拍摄照片                    | . 16 |
| 拍摄影片                    | . 17 |
| 自动定时摄影                  | . 17 |
| 另存照片或影片                 | . 18 |
| 传送邮件                    | . 18 |
| 分享                      | . 19 |
| 全屏幕显示                   | . 19 |
| 菜单说明                    | . 20 |
| 开照片档                    | . 22 |
| 按键功能说明                  | . 23 |
| 开影片档                    | . 23 |
| 疑难解答                    | . 24 |
| 版权/商标                   | . 25 |
| 认证                      | . 25 |
| 免责声明                    | . 26 |

# 目 次

# 产品规格

- 1. 分辨率: 1.3M
- 2. 内建1组光学镜头
- 3. 放大倍率: 10 倍~200 倍
- 4. 量测功能 (via DinoCapture)
- 5. MicroTouch 触摸式拍摄功能
- 6. 内建 LED 灯, LED 开关设定(via DinoCapture)
- 7. 影像速率:最大值 30 FPS
- 8. 界面: USB (PC)

# 安全警告及注意事项 🕂

- 1. 请勿以手指直接触摸镜头及 LED 部份,以免发生危险或招致镜头损坏.
- 2. 请勿自行拆解产品或改造内部结构,以避免故障或电击危险等事故发生。
- 3. 手潮湿时请勿插上或拔下电源适配器及其它接头。
- 当数码显微镜机体使用 / 非使用时,请勿将非此机体应有的电源插头插入机体内,以免造成 意外伤害。
- 5. 切勿使用酒精等有机溶剂清洁。
- 若镜头或取景窗脏污、受潮,最好使用干燥、不含麻质的布或者专业镜头纸进行擦拭,请勿 以手指触摸镜头,以免表面造成刮痕。擦拭时请勿在镜头上施压。
- 本产品不是专为户外使用而设计。在没有适当保护的情况下,最好不要暴露在户外;温度、 湿度过度都会对镜头产生伤害。
- 8. 请于下列环境下使用及储放:温度: O°C ~ 40°C,相对湿度: 45% ~ 85%
- 9. 若不慎使异物或水份/液体 进入数码显微镜本体及置物台内,请立即拔除 USB 线。立即送 至维修中心检修,请勿用吹风机吹干。
- 10. 请注意所有使用中或非使用中的 USB 线配置以防人员绊倒,或显微镜机体摔落。
- 11. 为避免可能的电击造成意外, 搬动计算机 / 电视时请先将显微镜本体电源拔除。

# 配件与外观说明

- 1. 数码显微镜本体
- 2. USB 连接线 (1.8m)
- 3. 安装光盘片 (内含使用说明)
- 4. 底座

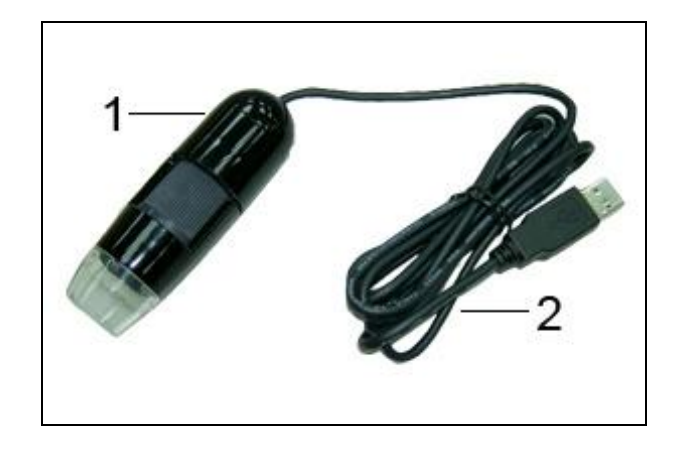

# 连接计算机安装说明

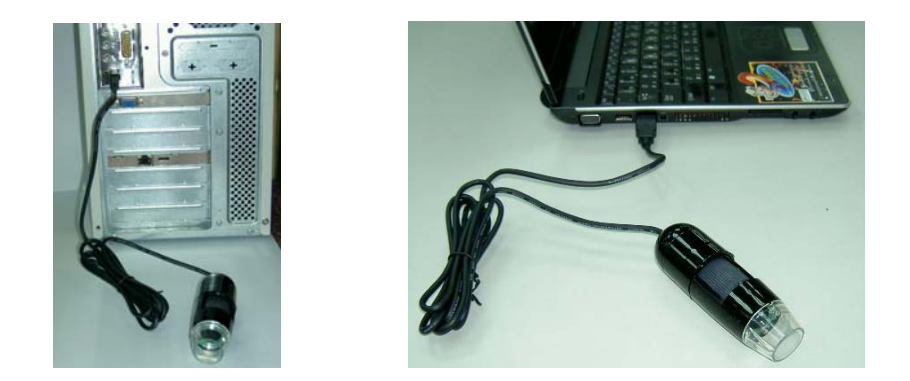

## 系统需求

● 个人计算机,最低系统需求如下:

✓ Windows 98se, 2000, XP 操作系统。

Dino 数码显微镜使用说明书 4

- ✓ Pentium IV 1.5G, Celeron, AMD Athlon 或更高阶的 CPU。
- ✓ 128MB内存。
- ✓ 150MB 以上之硬盘空间(安装驱动程序及应用软件)。
- ✓ 支持 16-bit 的显示卡。
- ✓ CD-ROM 光驱。
- ✔ 一个 USB2.0 /1.1 连接埠。

### 驱动程序安装步骤

■ 打开计算机,将随货所附之安装光盘片放入光驱中,此时请勿将显微镜本体的 USB 连接线插 头插入计算机的 USB 插座。

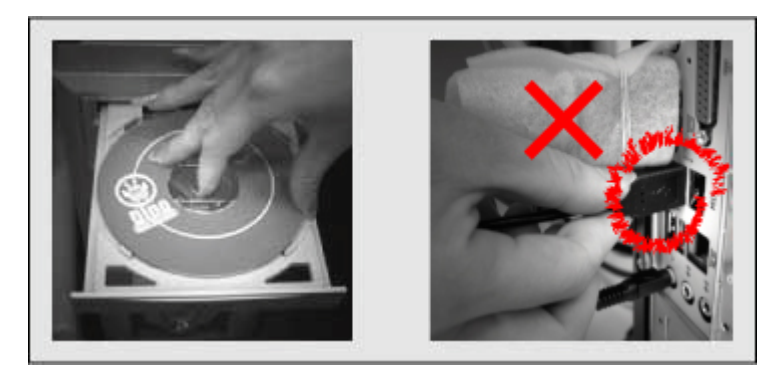

- 点选安装驱动程序,依照计算机画面指示完成安装,说明如后。计算机将会自动判别操作系统。
- 安装驱动程序后,系统如要求重新开机,请重新启动 Windows 系统。

注意:同一台计算机,驱动程序仅需在第一次使用时安装。

### Windows XP 安装说明

- 安装光盘片放入光驱后,安装程序将自动执行;如果无法自动执行,请从光盘片中点选 "我的计算机"→"光驱"→进行安装执行"AUTORUN.EXE"。
- 2. 选择"安装驱动程序"。

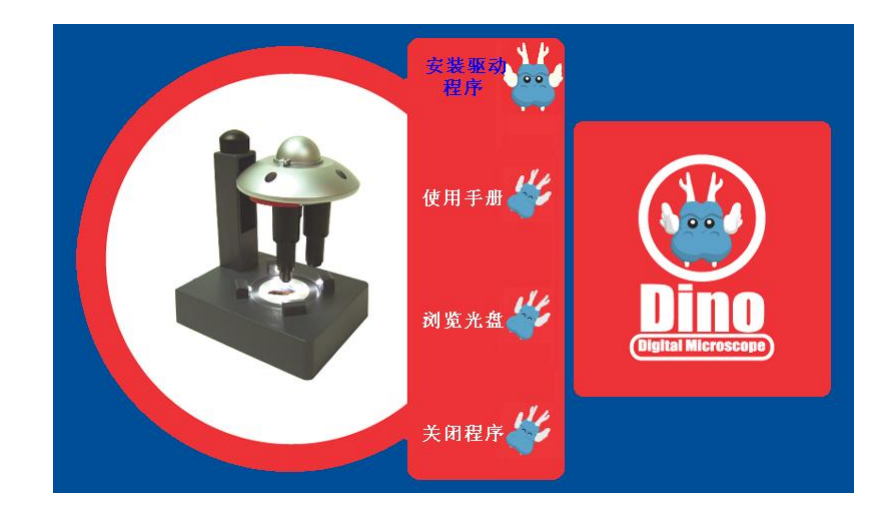

3. 请依如下图示选择执行"下一步"。

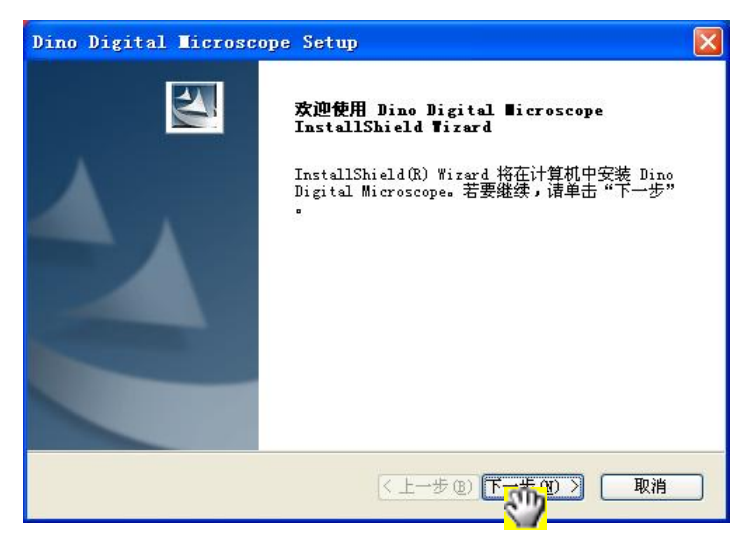

| )ino Digital Microscope Setup             |                                                                                                    |
|-------------------------------------------|----------------------------------------------------------------------------------------------------|
| 选择目的地位置                                   | And and a second second second second second second second second second second second second second second se |
| 选择安装程序在其中安装文件的文件夹。                        |                                                                                                    |
| 安装程序将在以下文件夹中安装 Dino Digital Microscope。   | ÷                                                                                                    |
| 要安装到此文件夹,请单击"下一步"。要安装到其它文件头<br>然后选择其它文件夹。 | 冬,请单击"浏览",                                                                                                    |
|                                           |                                                                                                    |
| 一目标文件夹                                    |                                                                                                    |
| C:\Program Files\Dino                     | 浏览 (2)                                                                                                    |
| stallShield                               |                                                                                                    |
| < 上→步 ⑧)下                                 | 第122 取消                                                                                                    |

| Dino Digital Microscope Se<br>法释程序文件事 | tup                                       | × |
|---------------------------------------|-------------------------------------------|---|
| 诸选择程序文件夹。                             |                                           |   |
| 安装程序会将程序图标添加到以下3<br>名称,或从"现有文件夹"列表中)  | 刘示的"程序文件夹"中。您可以输入新的文件<br>先择一个。单击"下一步"以继续。 | 夹 |
| 程序文件夹 (2):                            |                                           |   |
| Dino Digital Microscope               |                                           |   |
| 现有文件夹(X):                             |                                           |   |
| Accessories                           |                                           |   |
| Games                                 |                                           |   |
| IDEUtil<br>Realtek Sound Manager      |                                           |   |
| SiS 661FX_760_741_M661FX_M760_        | M741                                      |   |
| Startup                               |                                           |   |
|                                       |                                           |   |
| nstallShield                          |                                           |   |
|                                       |                                           |   |
|                                       |                                           |   |

| Dino Digital Microscope Setup                                                           |                                 |
|-----------------------------------------------------------------------------------------|---------------------------------|
| <b>开始复制文件</b><br>复制文件前请查看设置。                                                            |                                 |
| 安装程序具有开始复制程序文件的足够信息<br>步"。如果对设置满意,请单击"下一步"<br>当前设置:                                     | 1。要查看或更改任何设置,诸单击"上一<br>以开始复制文件。 |
| Target Directory:<br>C:\Program Files\Dino<br>Program Folder:<br>Dino Digital Microscop | je .                            |
| <                                                                                       |                                 |
| InstallShield                                                                           |                                 |

4. 当出现"软件安装"的警告讯息时,请按"继续安装"。

7

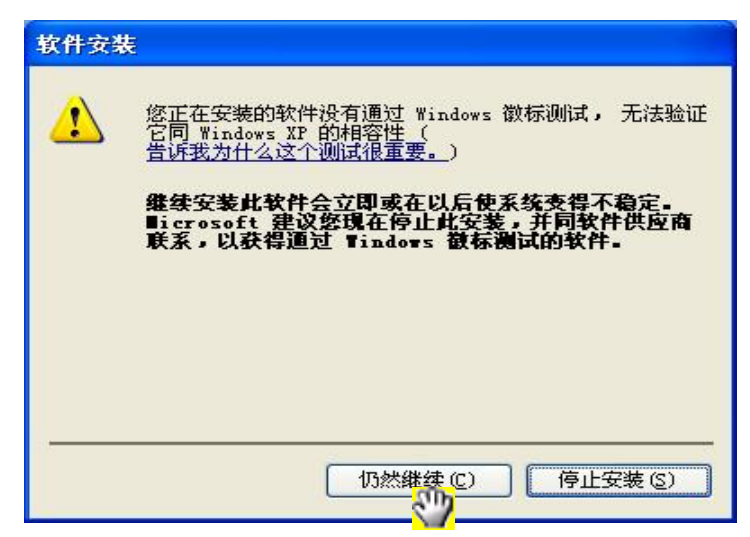

5. 按"完成",即完成驱动程序安装。

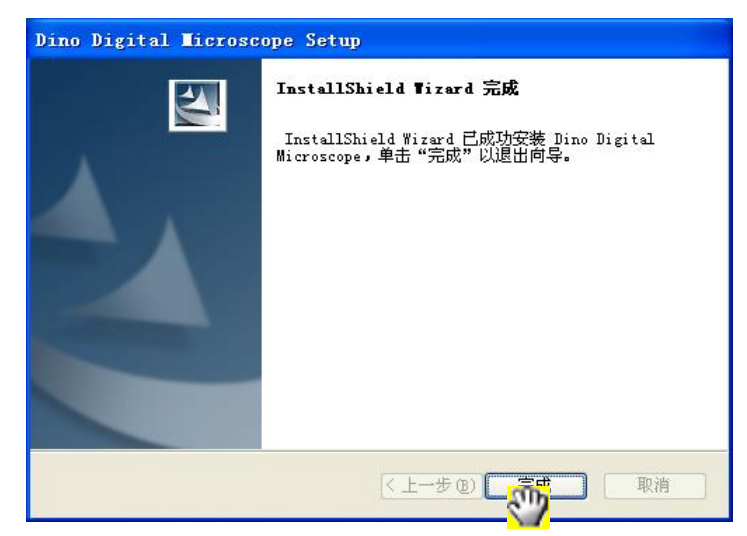

USB 连接线插上 Dino-Lite 手持式数码显微镜,请按"下一步",寻找新增硬件精灵。 6.

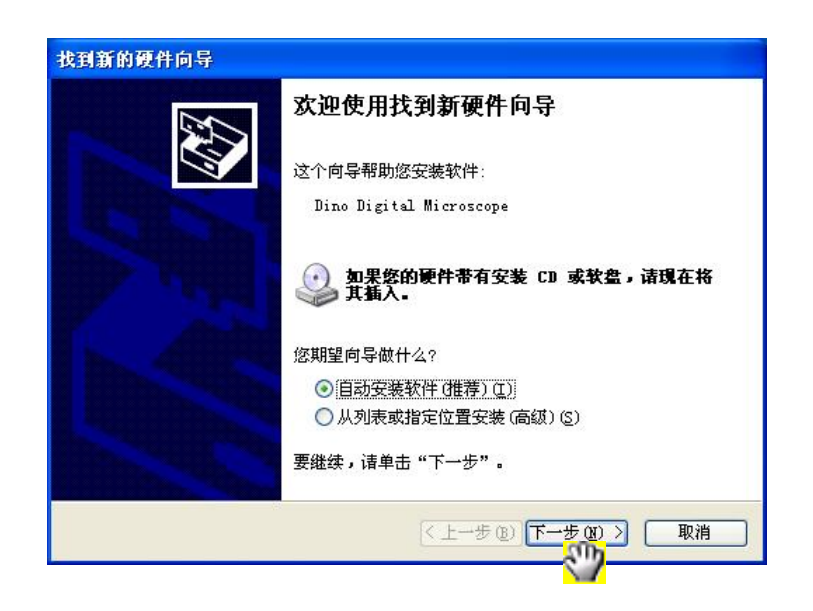

| 找到新的硬件向导                |                    |
|-------------------------|--------------------|
| <b>肖导正在搜索,请稍候</b>       |                    |
| Dino Digital Microscope |                    |
|                         | 3                  |
|                         |                    |
|                         |                    |
|                         | く上一步(B)下一步(B) > 取消 |

7. 当出现"软件安装"的警告讯息时,请按"继续安装"。

| 硬件安装 | <del>发</del>                                                                                                    |
|------|----------------------------------------------------------------------------------------------------|
| 1    | 正在为此硬件安装的软件:<br>Dino Digital Microscope<br>没有通过 Windows 微标测试,无法验证它同 Windows XP<br>的相容性。( <u>告诉我为什么这个测试很重要。</u> )<br><b>继续安装此软件会立即或在以后使系统变得不稳定。</b><br>Bicrosoft 建议您现在停止比安装,并同硬件供应商<br>联系,以获得通过 Windows 数标测试的软件。 |
|      | 仍然而来(2) 停止安装(3)                                                                                                    |

| 找到新的硬件向导                  |                             |
|---------------------------|-----------------------------|
| <b>向导正在安装软件,请稍候</b>       | E.                          |
| Dino Digital Microscope   |                             |
| ksxbar.ax<br>到 C:\WINDOWS | <b>1</b>                    |
|                           | (< 上一步 (b) ) (下一步 (b) >) 取消 |

8. 按"完成",即完成驱动程序安装。

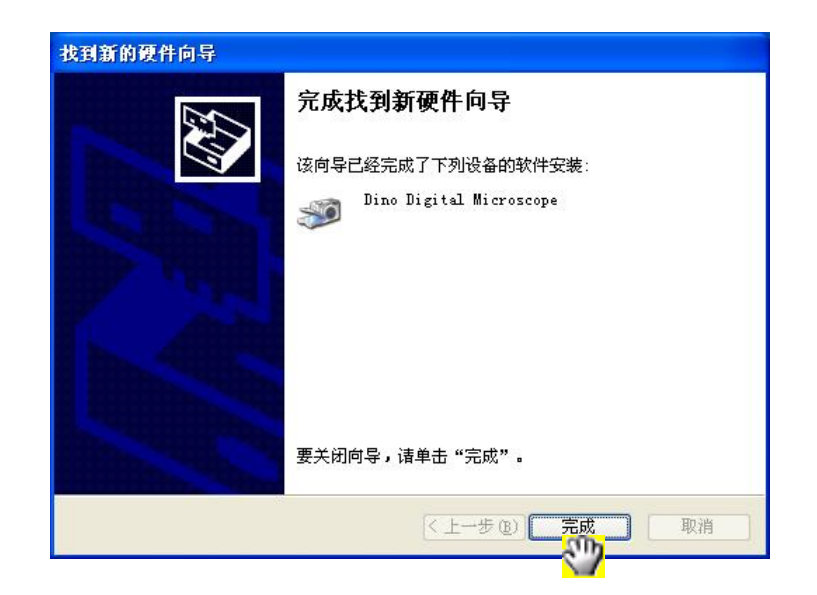

### Windows 2000 安装说明

- 安装光盘片放入光驱后,安装程序将自动执行;如果无法自动执行,请从光盘片中点选 "我的计算机"→"光驱"→进行安装执行"AUTORUN.EXE"。
- 2. 选择"安装驱动程序"。

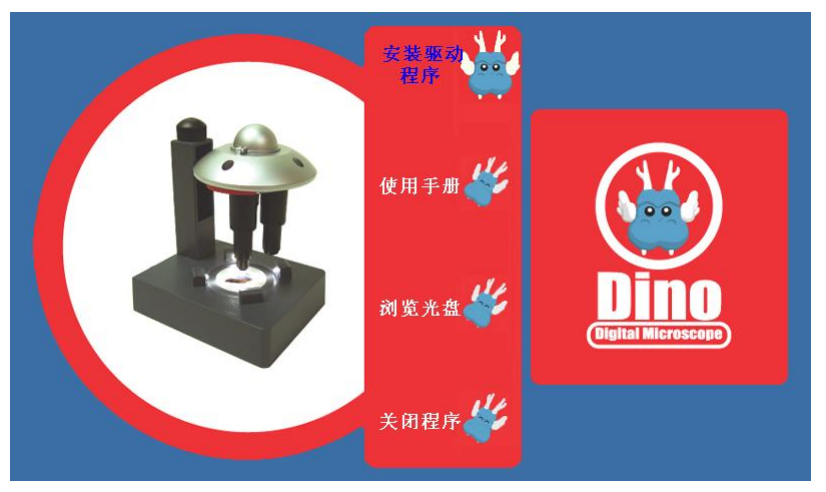

3. 请依如下图示选择执行"下一步"。

| Dino Digital Microscope Setup   | the state of the second second second second second second second second second second second second second se                            | × |
|---------------------------------|----------------------------------------------------------------------------------------------------|---|
|                                 | <b>欢迎使用 Dino Digital ■icroscope<br/>InstallShield Wizard</b><br>InstallShield(R) Wizard 将在计算机中安装 Dino<br>Digital Microscope。若要继续,请单击"下一步" |   |
|                                 |                                                                                                    | _ |
|                                 |                                                                                                    |   |
| Dino Digital Microscope Setup   |                                                                                                    | × |
| <b>选择目的地位置</b><br>选择安装程序在其中安装文件 | 的文件夹。                                                                                                    |   |
| 安装程序将在以下文件夹中安                   | 装 Dino Digital Microscope。                                                                                                    |   |
| 要安装到此文件夹,请单击"<br>然后选择其它文件夹。     | 下一步"。要安装到其它文件夹,诸单击"浏览",                                                                                                    |   |
| 目标文件夹                           |                                                                                                    |   |
| C:\Program Files\Dino           | 浏览 (B)                                                                                                    |   |
| InstallShield                   |                                                                                                    |   |
|                                 | < 上一步 (B) 下一步 (B) 入 取消                                                                                                    |   |
|                                 | <u></u>                                                                                                    |   |

| 走择程序文件夹                                                                                           |                                | A Start of Start of S |
|---------------------------------------------------------------------------------------------------|--------------------------------|----------------------------------------------------------------------------------------------------|
| 诸选择程序文件夹。                                                                                         |                                |                                                                                                    |
| 安装程序会将程序图标添加到山<br>名称,或从"现有文件夹"列表                                                                  | 以下列示的"程序文件夹"。<br>表中选择一个。单击"下一步 | 中。您可以输入新的文件夹<br>步" 以继续。                                                                                                    |
| 程序文件夹(P):                                                                                         |                                |                                                                                                    |
| Dino Digital Microscope                                                                           |                                |                                                                                                    |
| 现有文件夹():                                                                                          |                                |                                                                                                    |
| Accessories                                                                                       |                                |                                                                                                    |
| Administrative Tools<br>IDEUtil<br>Realtek Sound Manager<br>SiS 661FX_760_741_M661FX_M<br>Startup | 760_M741                       |                                                                                                    |
| alShield                                                                                          |                                |                                                                                                    |
|                                                                                                   | < ⊢→# m)                       | 下一先の1 1 1 1 1 1 1 1 1 1 1 1 1 1 1 1 1 1 1                                                                                                     |
|                                                                                                   | くエーダの川                         | 下一一一一一 取得                                                                                                    |

| o Digital Microscope Setup |                  |
|----------------------------|------------------|
| 开始复制文件                     | A marked         |
| 复制文件前请查看设置。                |                  |
| 安装程序具有开始复制程序文件的足够信息。要查考    | 雪或更改任何设置,请单击"上一  |
| 一步"。如果对我直确急,请单击"下一步"以开始多   | 毛市山又1十○          |
| 当前设置:                      |                  |
| Target Directory:          | ×                |
| Program Folder:            |                  |
| Dino Digital Microscope    |                  |
|                            |                  |
|                            |                  |
|                            |                  |
|                            | <b>V</b>         |
|                            |                  |
| allShield                  |                  |
| < +                        | 5(B) 下一步(B) 》 取消 |
|                            |                  |

4. 当出现"软件安装"的警告讯息时,请按"继续安装"。

| 没有找到数字签名 | ×                                                                                               |
|----------|-------------------------------------------------------------------------------------------------|
| 3        | Microsoft 数字签名确认软件已在 Windows 上测试<br>过,并且测试后未经更改。                                                |
|          | 格要安装的软件不包括 Microsoft 数字签名。因此<br>不保证该软件可在 Windows 上正确运行。                                         |
|          | 未知软件程序包                                                                                         |
|          | 如果您想要搜寻 Microsoft 数字签名软件,请从<br>Windows Update Web 站点<br>http://windowsupdate.microsoft.com 上获取。 |
|          | 是否继续安装?                                                                                         |
|          | <u>表现</u> 否 (8) 详细信息 (8)                                                                        |

5. 按"完成",即完成驱动程序安装。

| Dino Digital Microscope Setu | p                                                                                             |
|------------------------------|-----------------------------------------------------------------------------------------------|
|                              | InstallShield Wizard 完成<br>InstallShield Wizard 已成功安装 Dino Digital<br>Microscope,单击"完成"以退出向导。 |
| 6                            |                                                                                               |

6. USB 连接线插上 Dino-Lite 手持式数码显微镜

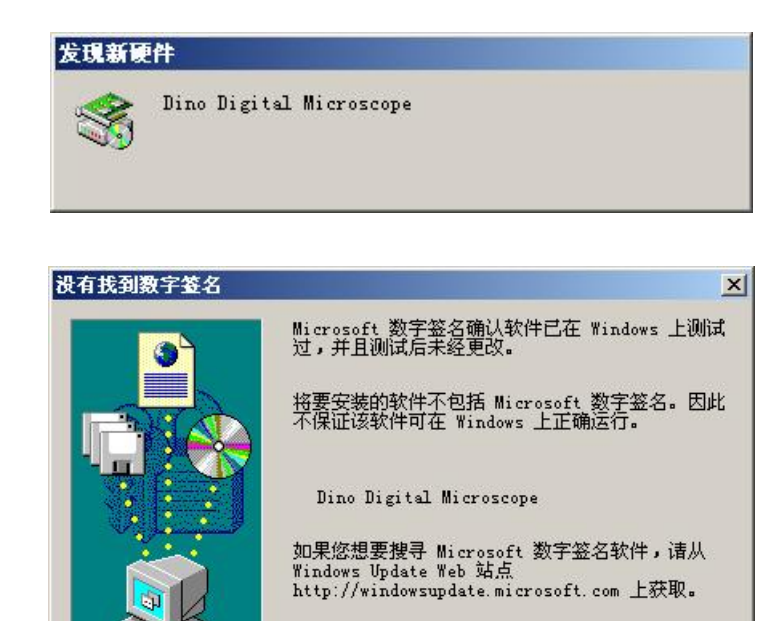

### 硬件安装步骤

以下步骤将告诉您如何将 Dino-Lite 手持式数码显微镜连接到您的计算机 将连接 Dino-Lite 手持式数码显微镜的 USB 连接线另一端标准插头插入计算机端的 USB 插座即可。

<u>\_\_\_\_</u>

否(N)

详细信息(M)

是否继续安装?

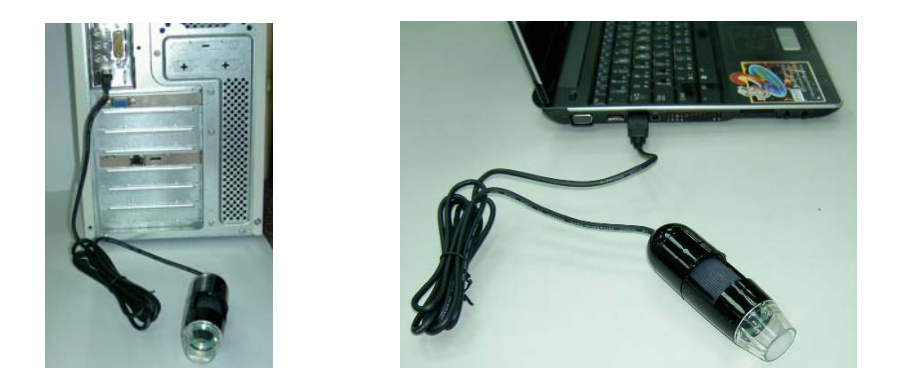

## 操作 Dino-Lite 手持式数码显微镜步骤

以下步骤将告诉您如何操作 Dino-Lite 手持式数码显微镜。

- 1. 为使操作时获得正向的影像,使寻找目标物更为方便快速,建议依下图方向操作 Dino-Lite 手持 式数字显微镜。
- 2. 将目标物放在靠近显微镜本体前端。

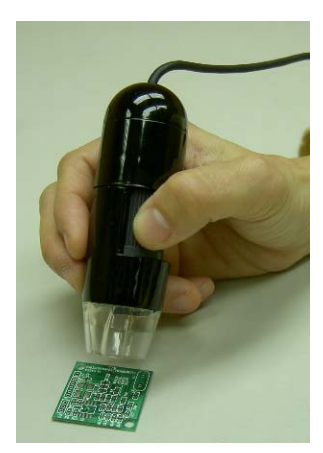

3. 调整焦距:可用姆指旋转调焦旋钮(下图中的 A)至影像清晰为止。

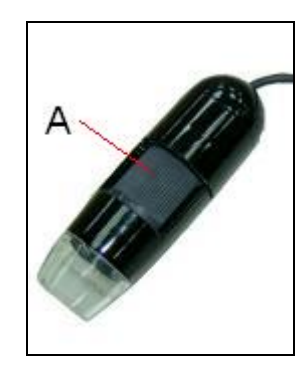

**4**. 显微镜本体越接近被观察物时倍数越高,当物体位于本体前端的位置附近时,可以利用旋转调焦旋 钮找到两个焦距点,并对应不同的倍率。

备注: 在计算机使用时亦可应用所附之软件, 对观察影像作功能设定 (请参照第 24 页)

备注: 在计算机使用时亦可应用所附之软件, 对观察影像作功能设定 (请参照第 33 页)

## 应用软件 DinoCapture 操作步骤

### 启始

注意: 在启用 DinoCapture 前请先确认已经以 USB 连接 Dino-Lite 手持式数码显微镜。 点击 DinoCapture 后进入 DinoCapture 主画面,当 Dino-Lite 手持式数码显微镜连接时,就会在主 画面右边出现 Dino-Lite 手持式数码显微镜下的实时画面。

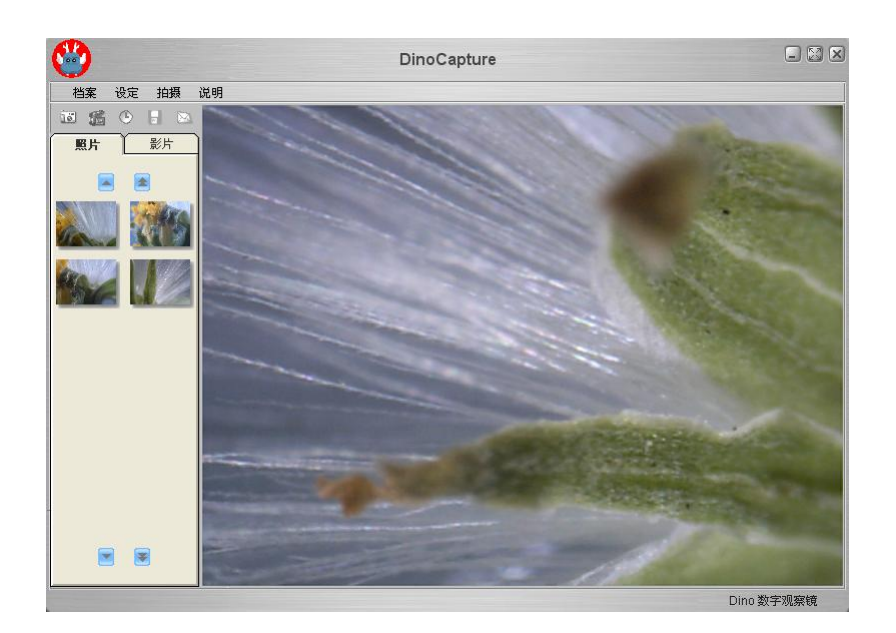

当未连接 Dino-Lite 手持式数码显微镜时,会出现警示讯息,提醒使用者连接 Dino 数码显微镜。

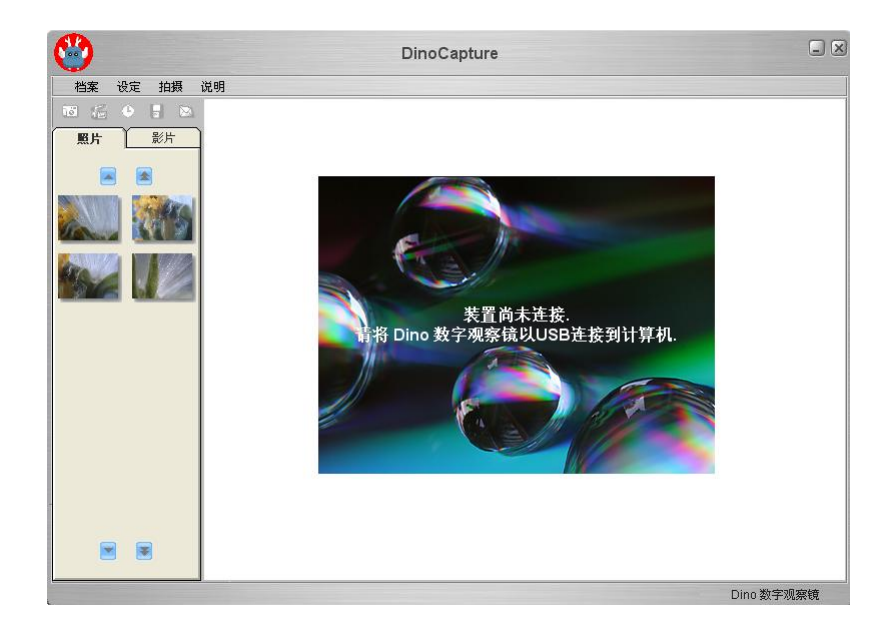

# DinoCapture 工具列按键说明

|    |    | - |  |
|----|----|---|--|
| ε. | ÷  |   |  |
| U  | 68 |   |  |
|    | =  | 2 |  |
|    |    |   |  |

拍照。拍摄单张照片。

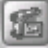

拍摄影片。拍摄动态影片。

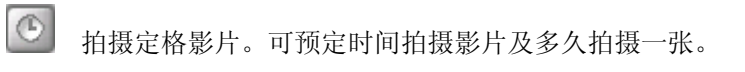

III 储存。DinoCapture 拍照后将照片存在暂存区,等待使用者将图片存盘。

送电子邮件。DinoCapture 将利用 JPG 或 AVI 格式传送照片或影片。

## 照片与影片档案匣

主画面左边为照片和影片模式的档案匣。DinoCapture 将使用者拍摄的图片或影片储存在暂存区,并 以小图标的方式显示,程序结束并不会删除暂存区的照片或影片,但为安全以及程序运作速度起见,仍 建议使用者将档案储存,将不必要的档案自暂存区删除。

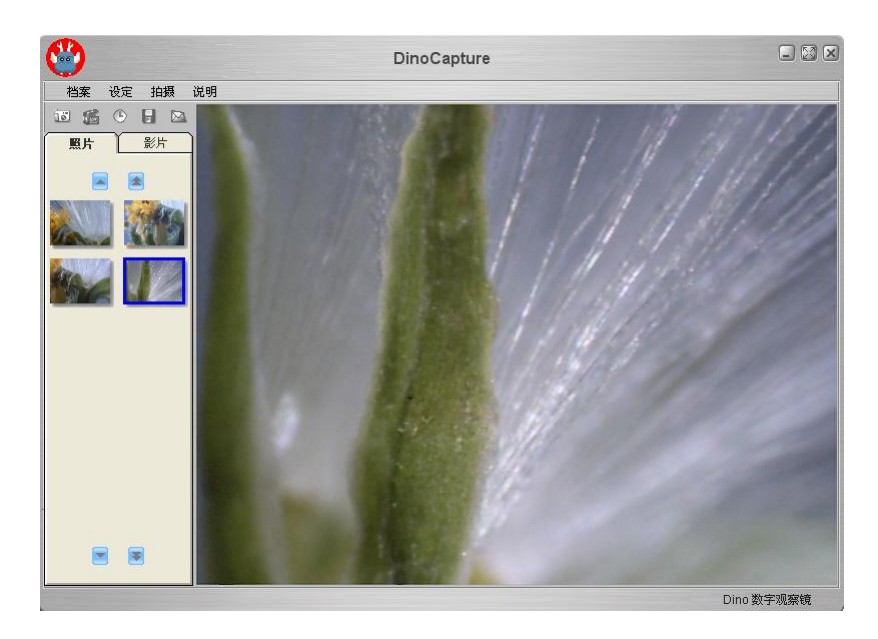

### Thumbnail 符号说明

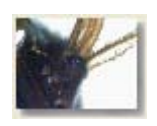

灰色阴影代表尚未储存的照片或影片。

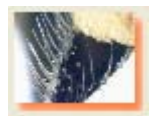

橙色阴影代表已经储存的照片或影片。

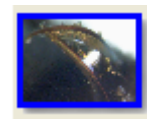

蓝色边框代表被选择之照片或影片。

# 拍摄照片

可点选工具列之 按键,或点选拍摄选单中的照片。

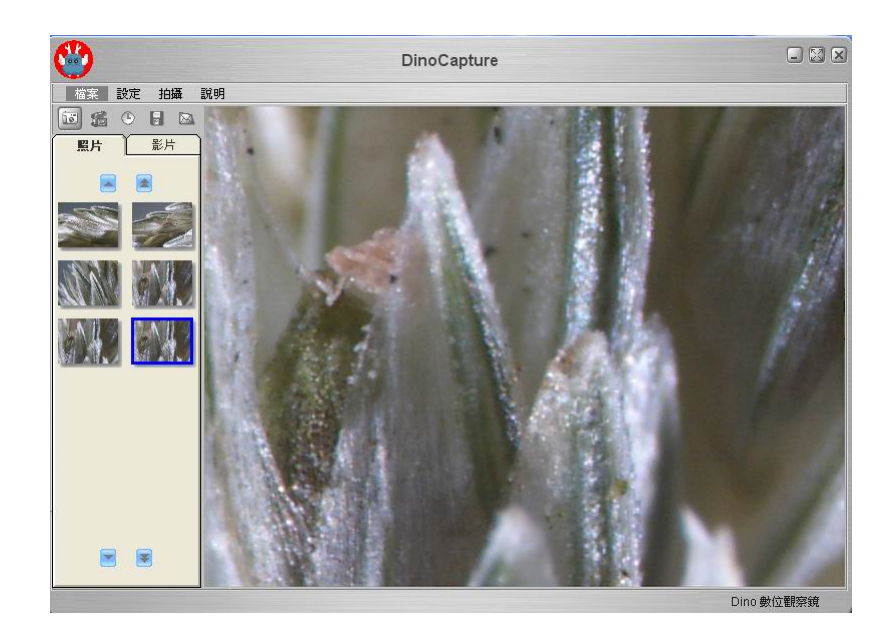

# 拍摄影片

可点选工具列之 据键,或点选拍摄选单中的影片。

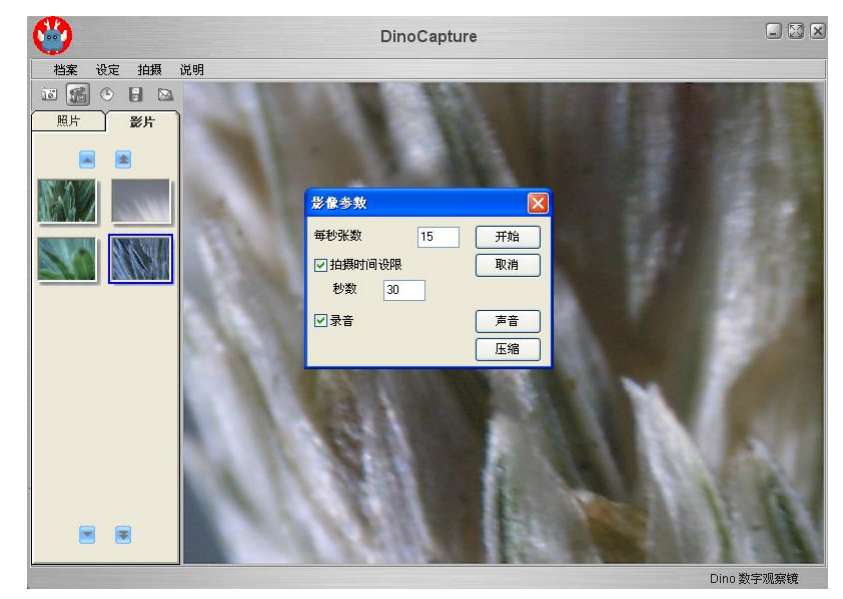

# 自动定时摄影

可点选工具列之 按键,或点选拍摄选单中的自动定时摄影。

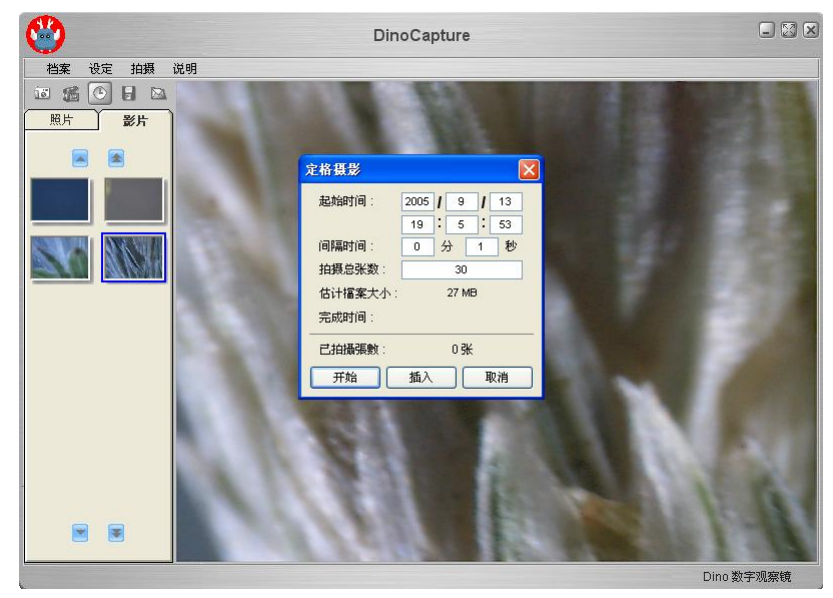

# 另存照片或影片

另存新档时的预设格式为 JPG 压缩格式,但也可选择 BMP 格式。

另存为 ? 🗙 保存在 (I): 📋 我的文档 🔽 🔇 🤌 📂 🖽-☐ My Videos
圖图片收藏
♂ 我的音乐 Ì 我最近的文档 B 桌面 N 我的文档 我的电脑 网上邻居 保存(S) 文件名 (M): v 保存类型 (T): JPEG Files (\*.jpg) ¥ 取消 JPEG Files (\*.jpg) Bitmap Files (\*.bmp)

可点选工具列之 [] 按键,或点选档案选单中的另存新檔。

### 传送邮件

传送邮件时,程序将所选择的图片压缩成 JPG 格式后,附加到新邮件的附件。由于自暂存区将照片或影 片寄出,所以文件名以系统之命名方式为之。

可点选工具列之 按键,或点选档案选单中的传送邮件。

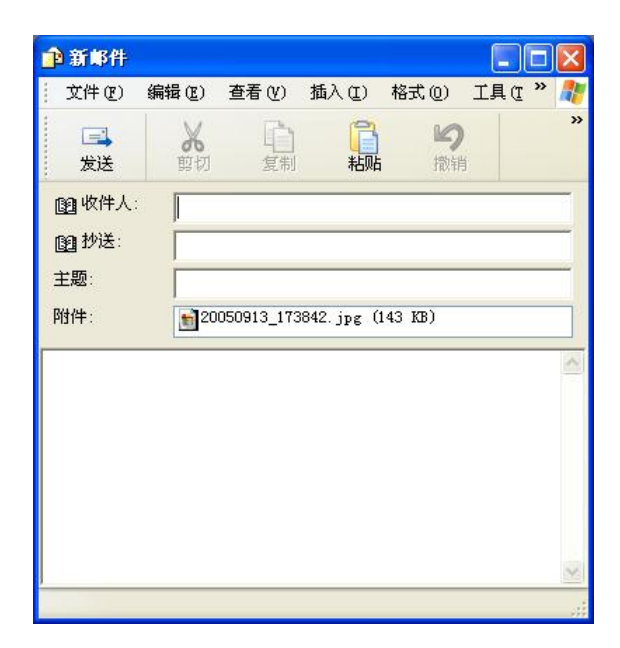

# 分享

点选档案选单中的分享。

Share(分享)功能与另存新文件相类似,只是将照片或影片的储存路径指到共享照片或共享影片下的 DinoShare 目录

| 另存为             |             |            |         |            |   |     | ? 🔀   |
|-----------------|-------------|------------|---------|------------|---|-----|-------|
| 保存在 (L):        | 🚞 DinoShare |            |         | <b>~</b> G |   | • • |       |
| 1000<br>我最近的文档  |             |            |         |            |   |     |       |
| <b>()</b><br>泉面 |             |            |         |            |   |     |       |
| 我的文档            |             |            |         |            |   |     |       |
| 我的电脑            |             |            |         |            |   |     |       |
|                 |             |            |         |            |   |     |       |
| 网上邻居            | 文件名 (M):    | 1          |         |            |   | -   | 保存(5) |
|                 | 保存类型(1):    | JPEG Files | (*.jpg) |            | 1 | -   | 取消    |
|                 | 1           |            |         |            |   |     |       |

## 全屏幕显示

点选窗口右上角的∭,实时的影像便可放大到全屏幕。 按键盘上的 "Alt + Tab",即可回到原来的窗口。

### 菜单说明

#### 1. 档案选单

档案选单中有开档,另存新檔,复制,删除,分享,传送邮件和离开等功能。其中开档为打开所选择的照片或影片。另存新檔、删除、分享、传送邮件与离开与一般习知者相同。 删除:删除所选的照片或影片 删除全部:删除全部的照片或影片

#### 2. 设定选单

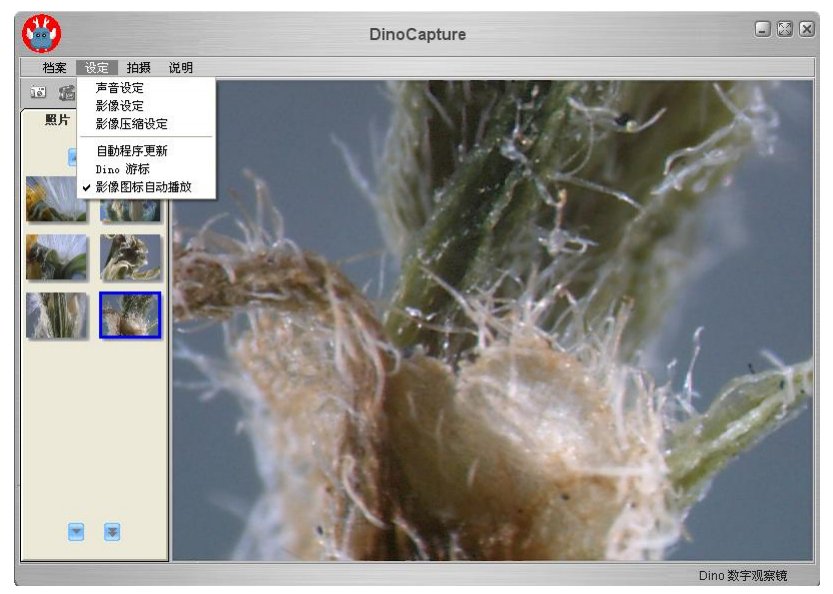

声音设定可选择声音相关的设定

| Select S         | ound Format                  | ×            |
|------------------|------------------------------|--------------|
| 名称(M):<br>[无题]   | ▼ 另存为( <u>s</u> ) 删除         | ( <u>R</u> ) |
| 格式(2):           | PCM                          | ~            |
| 属性 ( <u>A</u> ): | 11.025 kHz, 8 位, 单声道 10 KB/秒 | ~            |

影像设定可选择影像相关的设定

| roperty Page     | 捕获源             |                 |              |  |
|------------------|-----------------|-----------------|--------------|--|
| -Image Adjust-   |                 |                 |              |  |
| Brightness       | •               | )               | +            |  |
| Saturation       | •               | 000)            | +            |  |
| Sharpness        | •               | )               | +            |  |
| Gamma            |                 | <b>&gt;</b>     | CRT 🔽 LCD    |  |
| Environment-     |                 |                 |              |  |
|                  | O AWB           | O DayLigh       | t            |  |
|                  | 🔿 Tungsten      | O Fluoresc      | ent          |  |
|                  |                 | - Rotate Canv   | as           |  |
| 🗹 Flicker        | 0 50HZ          | Flip Horizontal |              |  |
|                  | ● 60HZ          | 🔽 Flip Verti    | cal          |  |
| Still Image : VG | A To Other Reso | lution          |              |  |
| 📀 640 x 480      | O 10:           | 24 x 768        | Save All     |  |
| 🔘 800 x 600      | 0 12            | 80 x 960        | Load Default |  |

#### 影像压缩设定可选择视讯压缩格式

影像录像的速度将与所选择的压缩方式有关。

| 视频压缩            |             |        |
|-----------------|-------------|--------|
| 压缩程序(C):        |             | 确定     |
| Cinepak Codec 1 | by Radius 💌 | 取消     |
| 压缩质量 (g):       | 100         | 配置 (2) |
| ☑毎(13)          | 15 帧        | 关于(4)  |

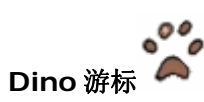

勾选 Dino 光标后,在 DinoCapture 内的光标将由系统光标改为 Dino 光标。Dino 光标将呈现闪 烁状态。

#### 影像图标自动播放

影像图标自动播放勾选后,在影像模式下,当光标移动到任何一个小图标时,小图标的影片将会 自动播放。

#### 3. 拍摄选单

拍摄选单中可选择照片、影片及自动定时摄影。与工具列之🚾 💽 按键功能相同。

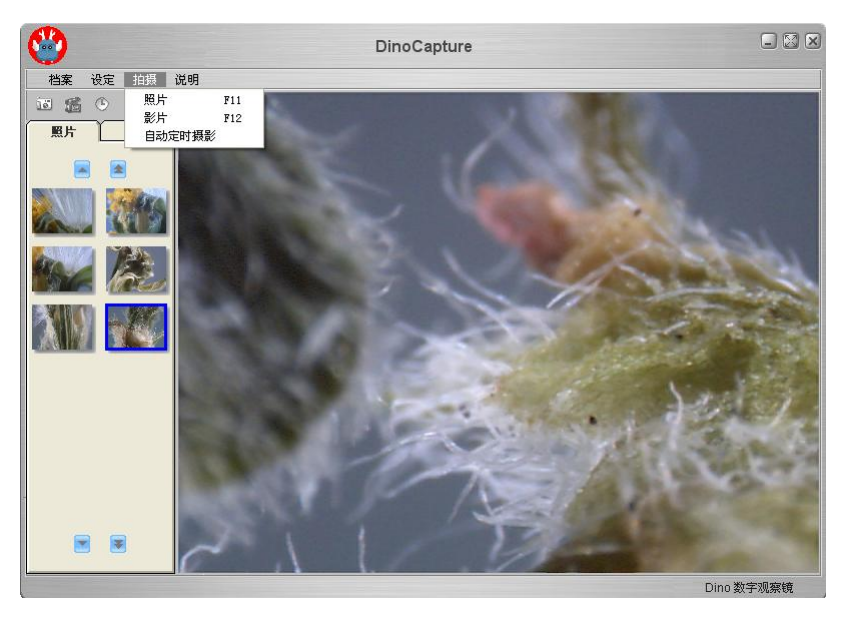

#### 4. 说明选单

说明选单下有程序更新,可以让使用者由 AnMo 网站上下载最新版本的 DinoCapture 软件。 或是直接上 <u>www.anmo.com.tw</u> 下载最新的软件。

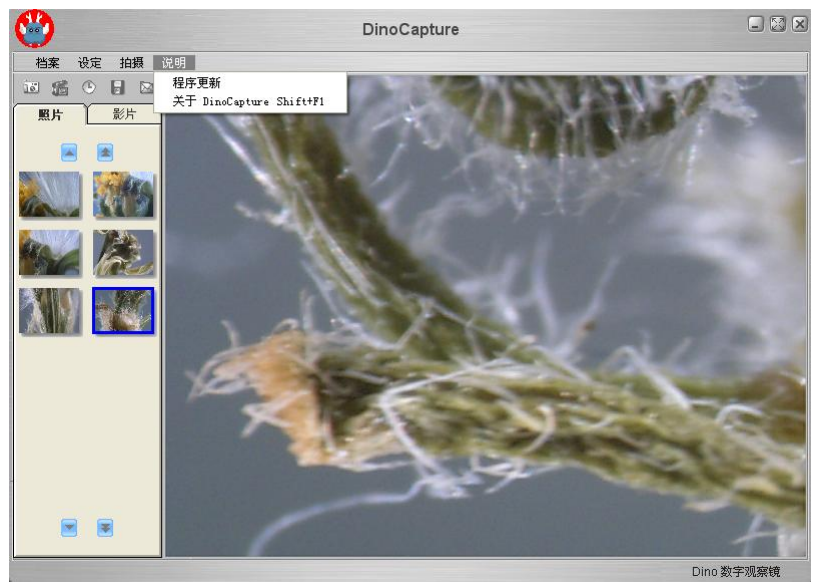

在照片模式下,双击任一小图标后将会打开窗口以显示图片。DinoCapture允许开启多个窗口,也可以让使用者在打开之照片档内以了对于按键浏览前后的图片。

打开之照片文件亦可看全屏幕,光标任点一下即可回到原窗口。

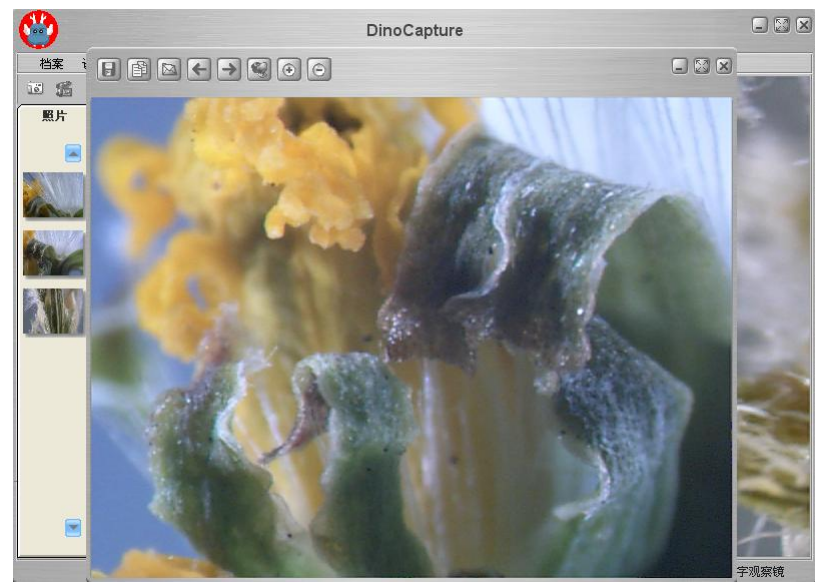

#### 按键功能说明

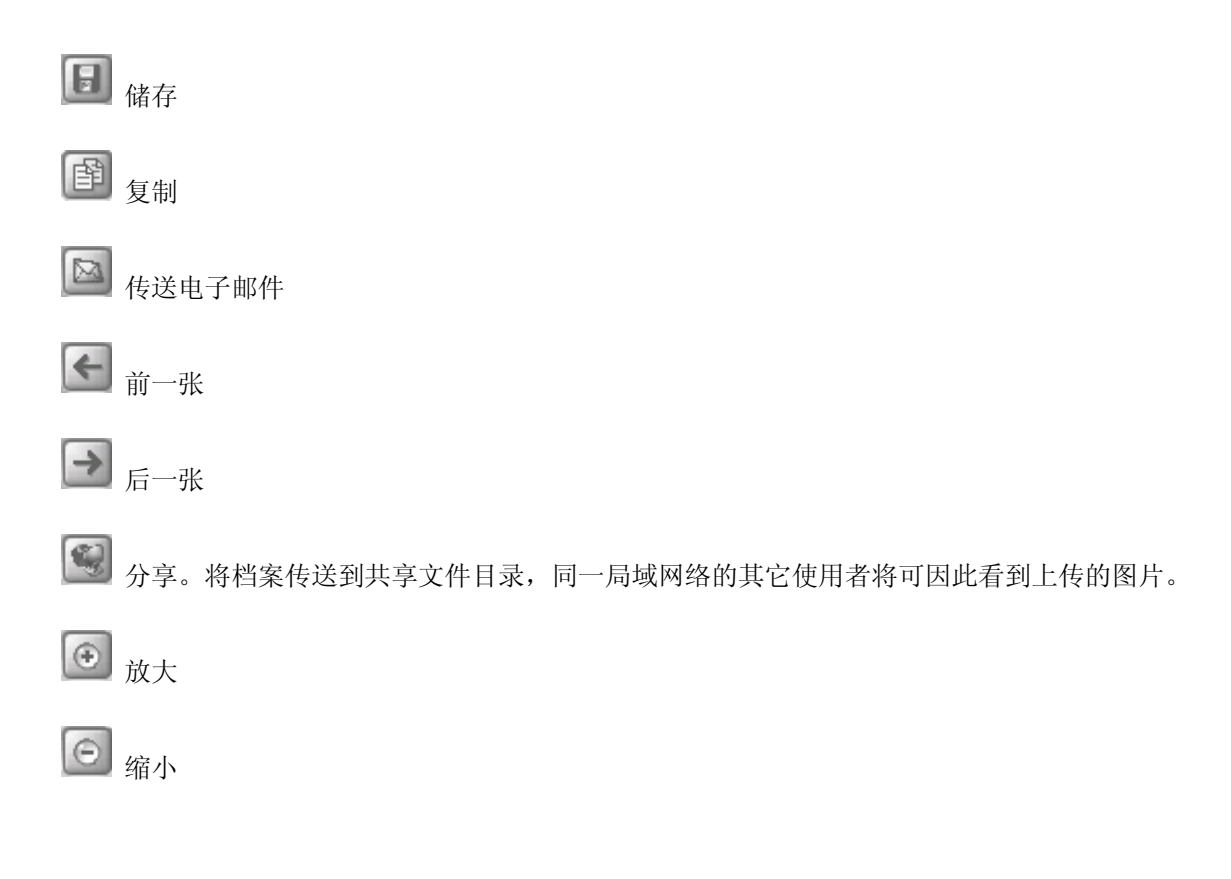

在影片模式下,双击任一小图标后将会打开窗口以显示影片。DinoCapture 允许开启多个窗口,也可以让使用者在打开之影片档内以 按 按键浏览前后的影片。

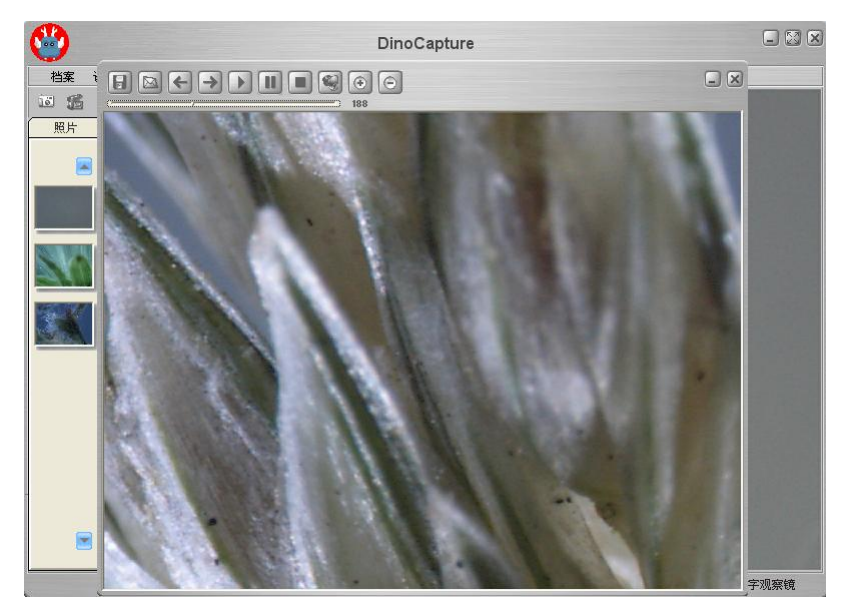

开影片文件按键的功能与开照片文件大致相同。除了以下的播放按键之外。

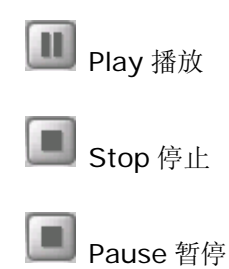

疑难解答

- Q1. 为何使用数码显微镜时看不见被观测物体?
- A: a. 请检查电源及所有联机是否正确。
- Q2. 当连接计算机使用时为何无法启动?
- A: a. 请确认驱动程序已经安装完成。
  - b. 请确认 USB 连接线是否已经接上本产品及计算机的 USB 连接端口。
- Q3. 如何安装驱动程序?

Dino 数码显微镜使用说明书 24

- A: a. 安装驱动程序以前,请不要接上 USB 连接线。
  - b. 将本产品所附的光盘片放入光驱中,自动产生"执行选项",请点选"安装驱动程序"开始安装。
- Q4. 如果在安装驱动程序以前,已经在 USB 连接端口上插入本装置?
- A: 拔掉 USB 连接端口上的本装置,然后将本产品所附的光盘片放入光驱中,自动产生"执行选项", 请点选"安装驱动程序"开始安装。
- Q5. 如何连接"DinoCapture"?
- A: 当安装完成驱动程序以后,请将本装置插入 USB 连接端口上,然后再执行[开始]→[程序集]→ [Dino Digital Microscope]→[DinoCapture]来启动影像应用程序。
- Q6. 如何移除驱动程序?
- A: 要移除驱动程序以前,请先拔掉 USB 连接端口上的本装置,然后再执行[开始]→[程序集]→[Dino Digital Microscope]→[Uninstall]来移除驱动程序。
- Q7. 为何影像会有类似马赛克的现象或是显示太慢不顺畅?
- A: 原因和解决方式如下:
  - a. 硬件配备是否太老旧,不符合说明书所列的最低标准,如果是的话,请改换符合条件的硬件配备,以达到效能需要。
  - b. 执行太多的软件程序,导致中央处理器(CPU)或物理内存(Physical Memory)已经达到饱和。 请关闭其它程序;如果影像还是一样出现马赛克的话,请重新开机释放物理内存。
  - c. 请检查系统是否中毒,系统中毒后因可能使系统效能降低而导致类似情形。
- Q8. 如何处理系统当机?
- A: 当系统当机时,请拔除 USB 连接线及 DC 连接线,待重新开机后再重新插线。

# 版权/商标

AnMo Electronics Corp. (安鹏科技股份有限公司)保留所有专利、商标、版权及其它知识产权(如说明书)。说明书内容未经 AnMo Electronics Corp. 许可不得复制。非法使用此文本文件内容的行为将受到法律追究。

Windows 98se, Windows 2000和Windows XP是Microsoft公司的注册商标。

# 认证

CE、FCC Dino 数码显微镜使用说明书 25

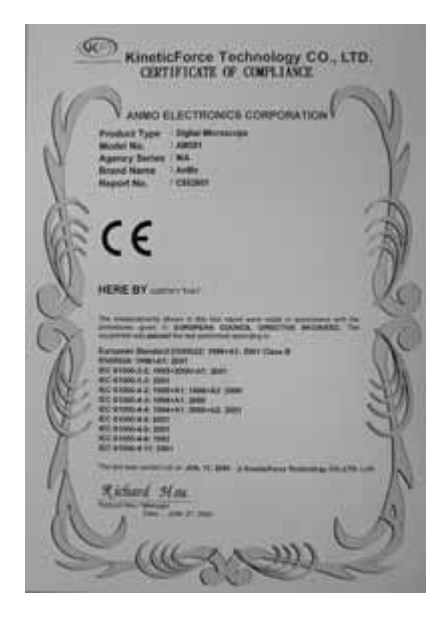

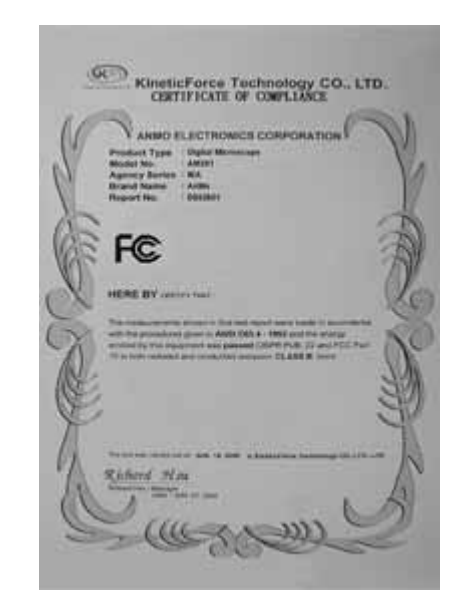

# 免责声明

对于不正当的使用本产品所造成的伤害或其它损害,本产品的制造商与销售商不负任何责任。 本说明书内的内容系根据现行制品的规格所准备。制造商 AnMo Electronics Corp.为了改善产品或其 它原因,将不对本文件中可能出现的任何错误承担任何责任。同时,AnMo Electronics Corp.并不承 担随时更新本文件内容与信息之义务。